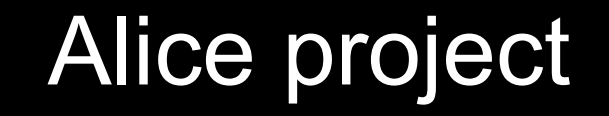

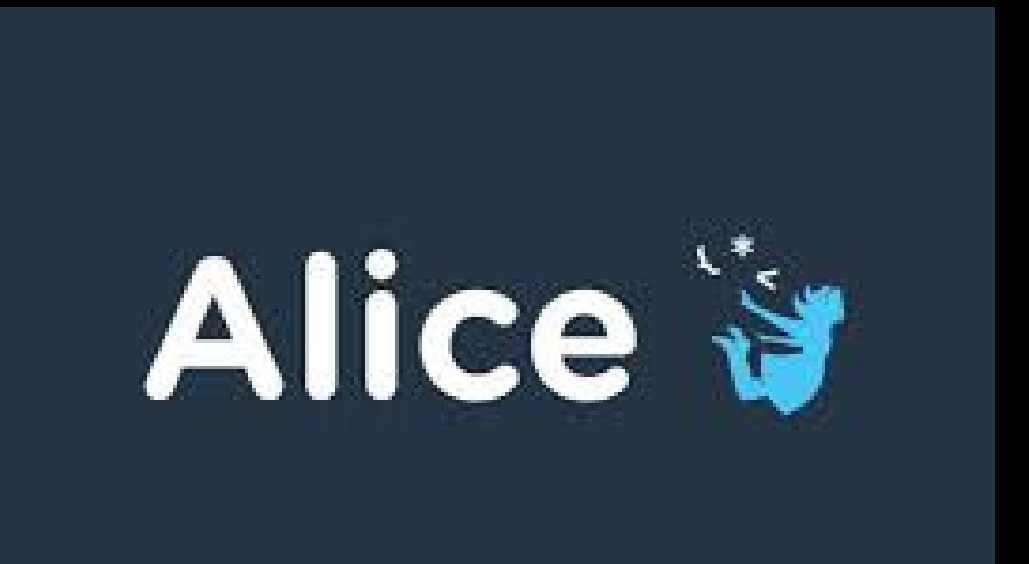

Alice 3 is a softw are to create animation 3D. Here is a tutorial to create a scene.

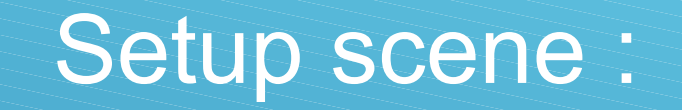

After opening alice you can choose the scenery of your scene :

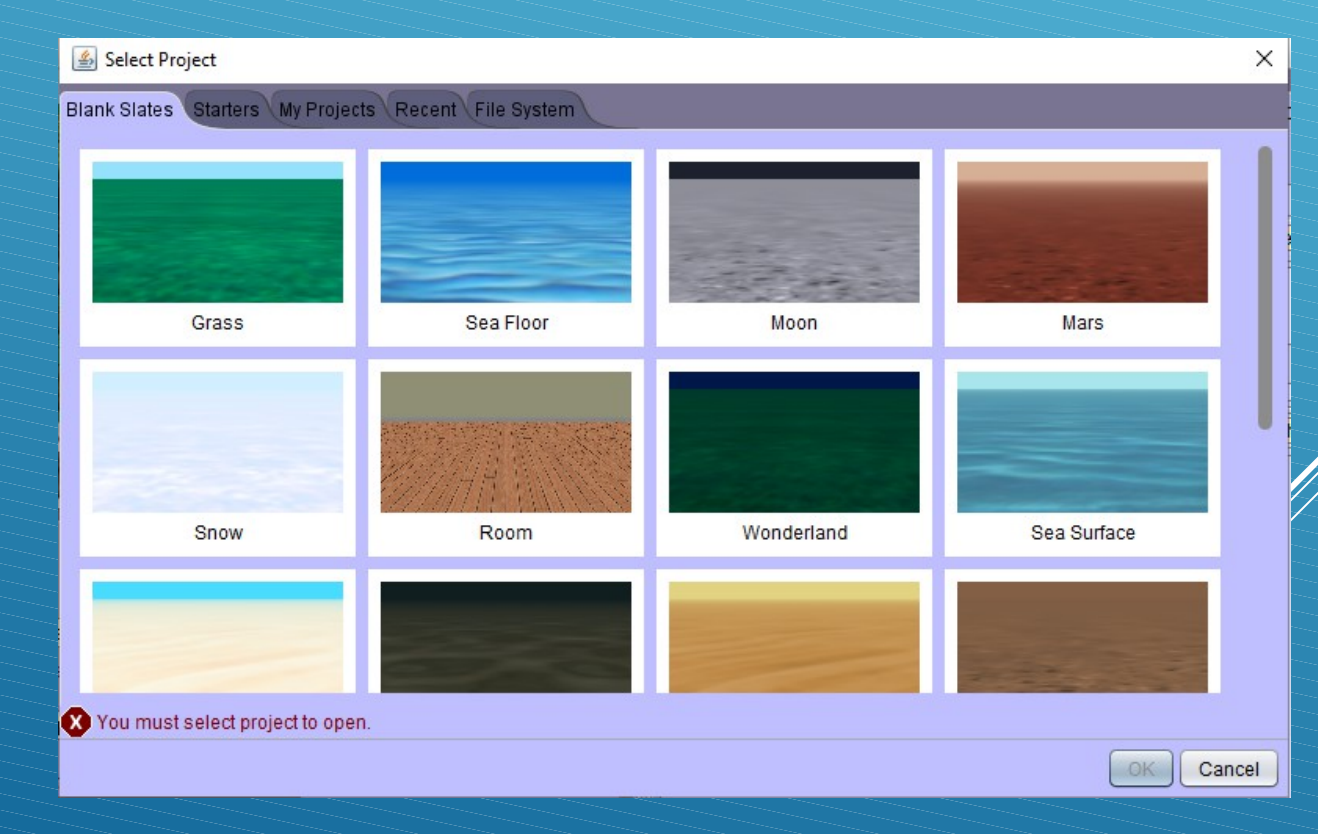

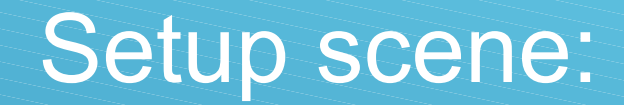

#### Once chosen, you see its:

-At the bottom right there are the procedures to make your camera character move. . . -Just above there is the scene you have chosen with "run" which is used to start your created animation

-On the right is here where you will create your programs.

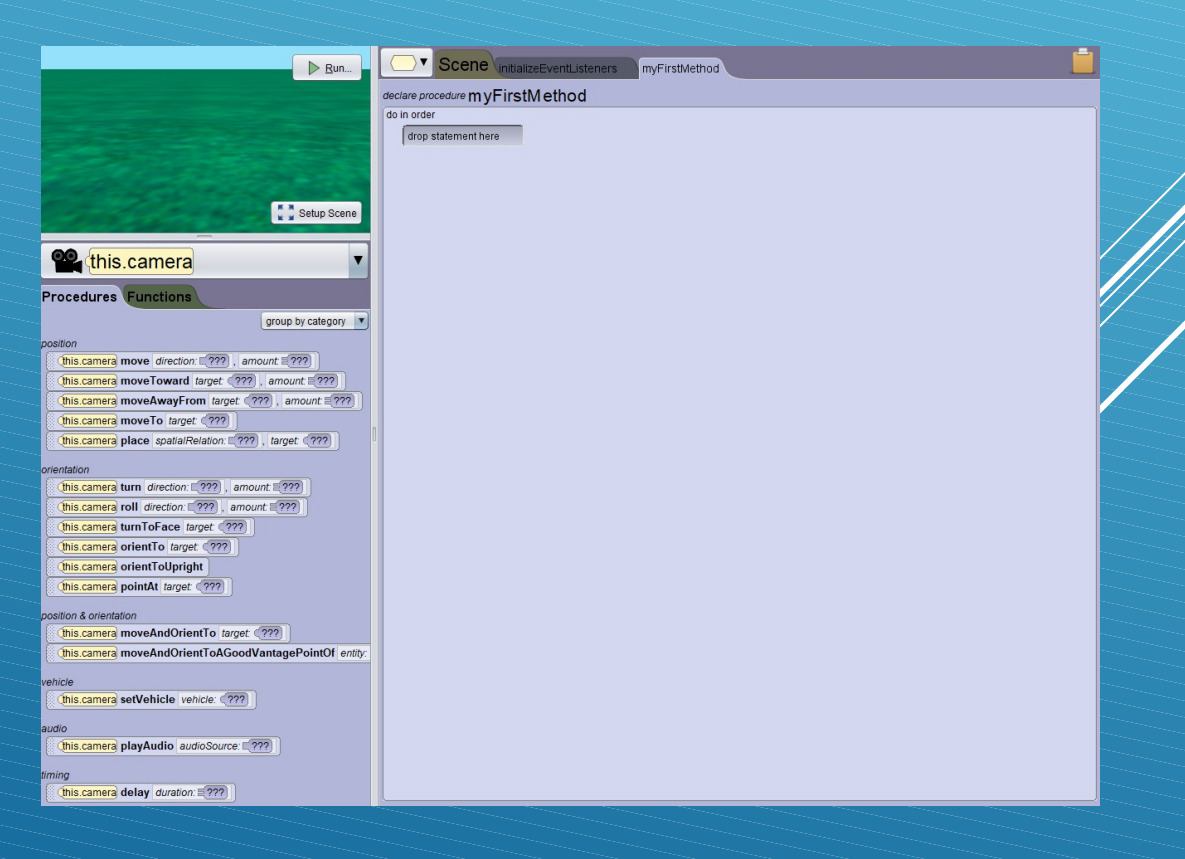

## Create your scene:

Once you have chosen the scene and click on setup scene, you arrive here. This is where you will be able to introduce objects and characters for your animation.

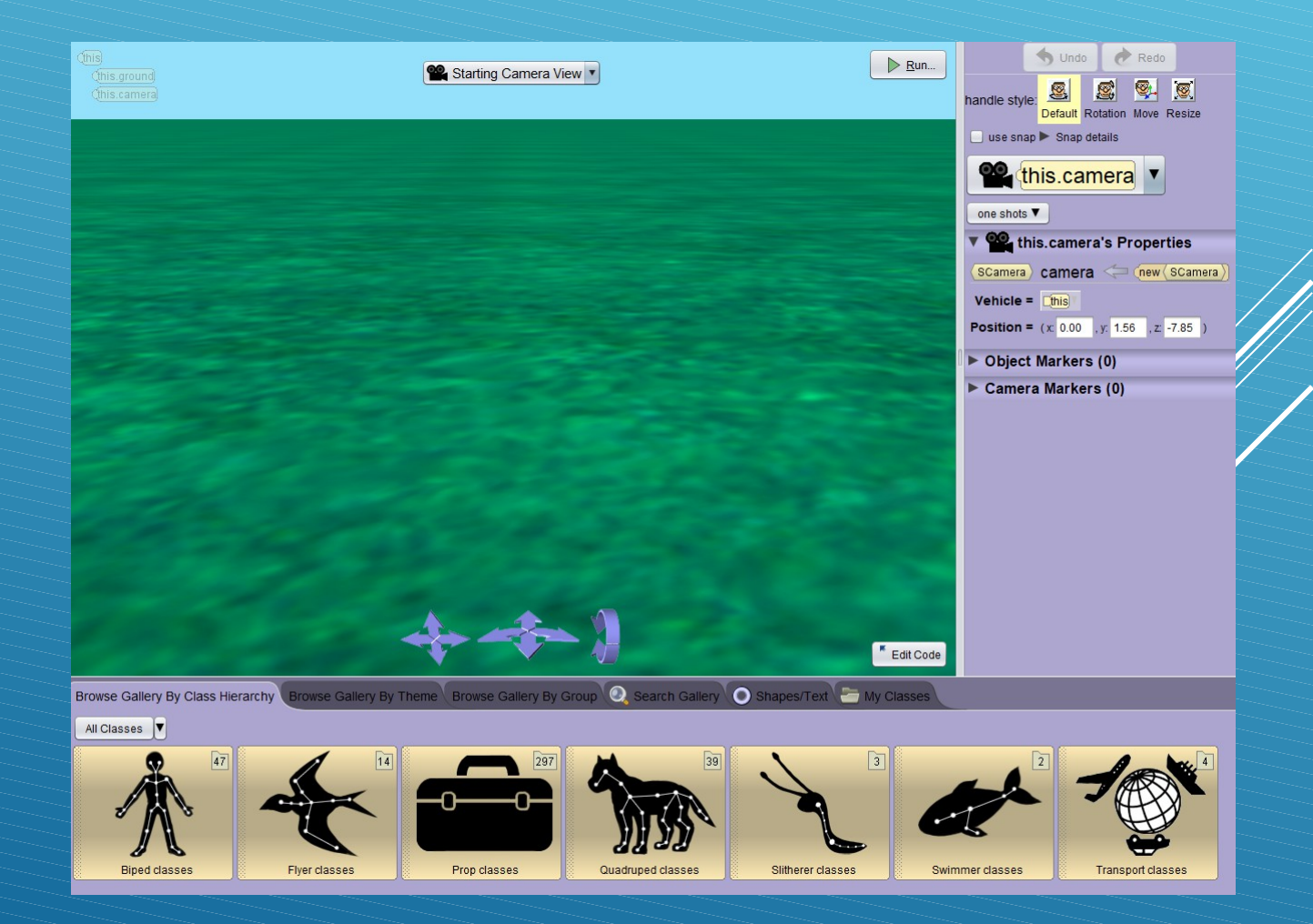

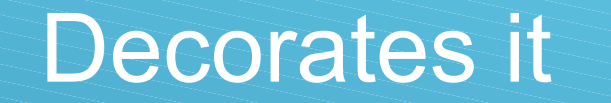

You can choose your decors :

Browse Gallery By Class Hierarchy 🛛 Browse Gallery By Theme 🛛 Browse Gallery By Group 🝳 Search Gallery 💽 Shapes/Text 🔚 My Classes

All Themes

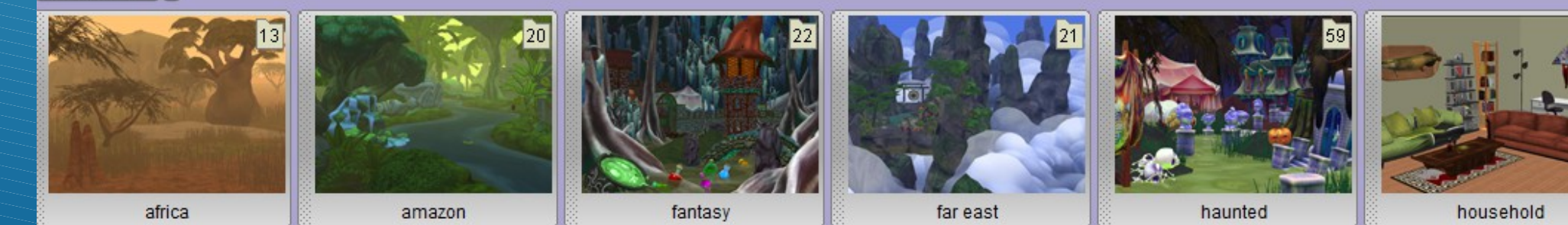

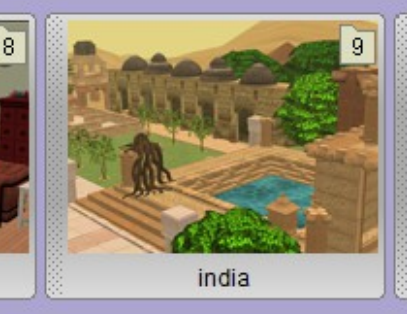

### Characteres for your decors

And you can choose several characteres for your animation.

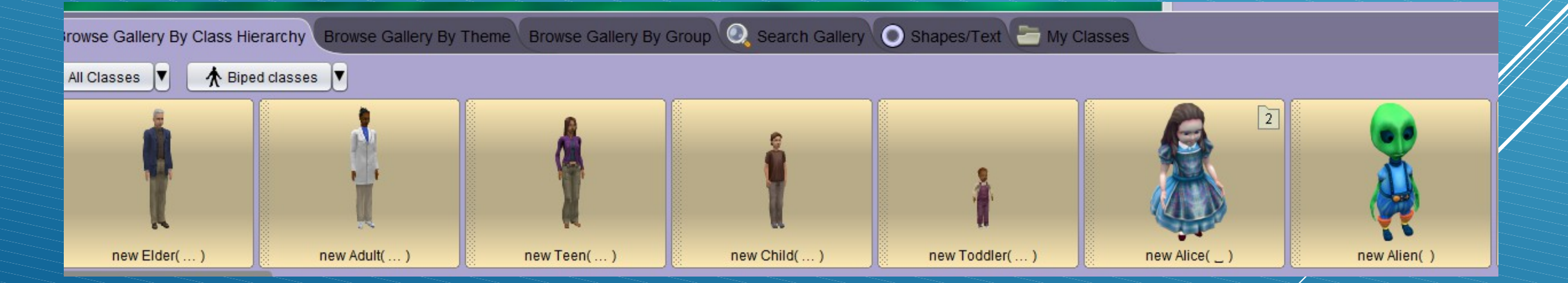

#### Add Objects : To add trees for example you have to go to browse galery by theme and mangothree

To add more than one multiply the operation.

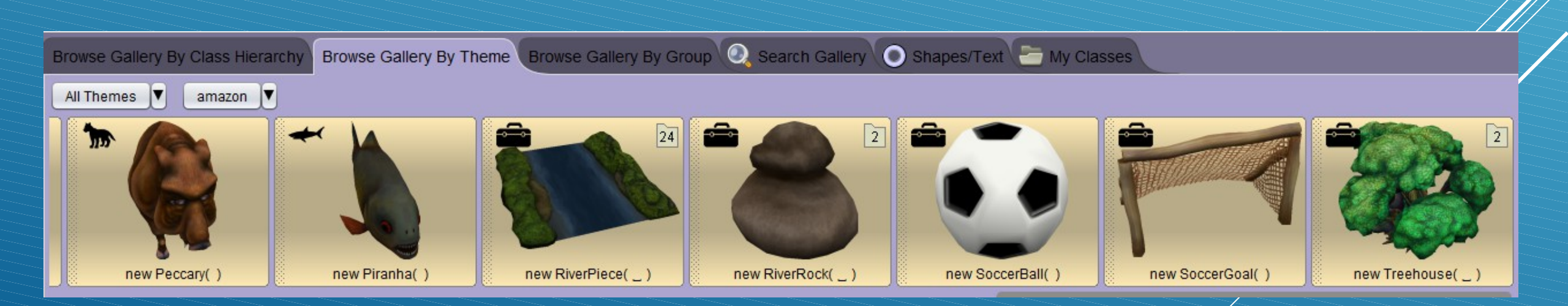

#### Edits codes:

To make edit codes appear you have to press one of your characteres or objects and go to edits codes.

In your edits codes you can see:

|                        |                                       | _                      |                    |
|------------------------|---------------------------------------|------------------------|--------------------|
|                        |                                       | gr                     | oup by catego      |
| Loki /s Editable Proce | dures (0)                             |                        |                    |
| Biped 's Editable Prod | cedures (0)                           |                        |                    |
| say, think             |                                       |                        |                    |
| this.loki say /???     |                                       |                        |                    |
| this.loki think 1??    | ?                                     |                        |                    |
| position               |                                       |                        |                    |
| this.loki move dire    | ection: <b>(???</b> )                 | , amount ≡?            | ??                 |
| (this.loki moveTow     | ard target: 🤇                         | ???), amou             | nt: <b>= ???</b> ) |
| (this.loki moveAwa     | yFrom targe                           | et: < <u>???</u> ), an | nount: ≡???        |
| (this.loki) moveTo     | arget: < <u>???</u> )                 | ]                      |                    |
| this.loki place spa    | tialRelation: 🛛                       | ???), target           | : ??</td           |
| prientation            |                                       |                        |                    |
| turn direct            | tion: <b>(???</b> ),                  | amount: ≦??'           | 2)                 |
| this.loki roll directi | on: <b>= ???</b> ), a                 | amount: ≡(???          | Ĵ                  |
| (this.loki) turnToFac  | e target: </td <td>??)</td> <td></td> | ??)                    |                    |
| this.loki orientTo     | target: ??)</td <td>]</td> <td></td>  | ]                      |                    |
| A                      | and the later                         |                        |                    |

#### Edit codes

With edit codes you can make the charachter or object speack and the duration.

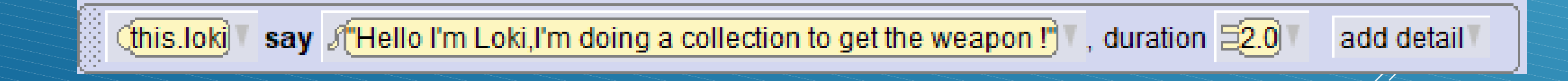

#### Edits codes

Thanks to this variable you can do 2 things to your characters the same times.

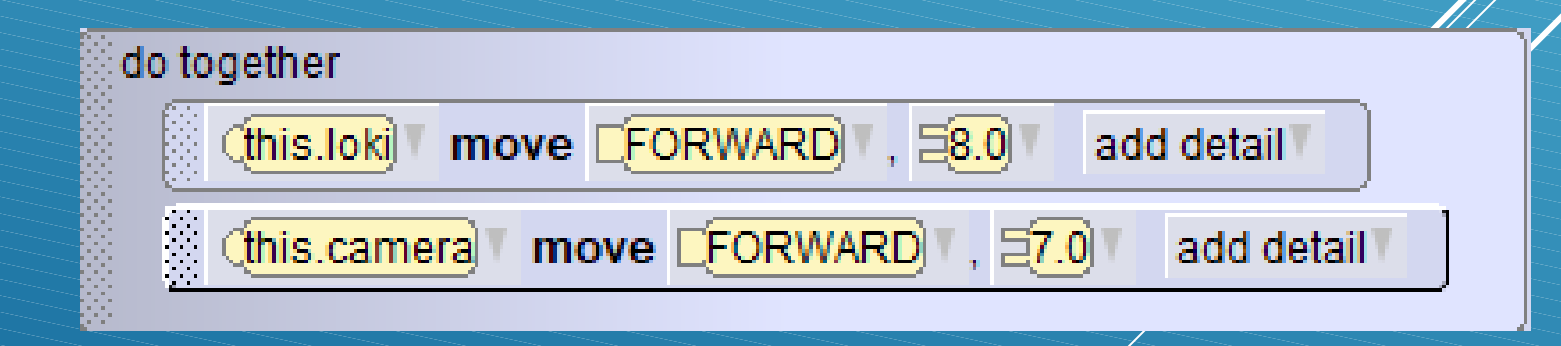

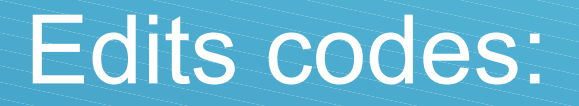

Here you make your characters talk again but you can say 2 sentences one after the other and change the color bubble.

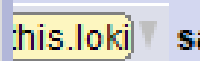

;his.lok) 🛛 say 🖇 🔊 Oh no is a lioness ! 🔭 + 🔊 can't fight, I don't have a weapon,I will have to run away ! 🕇

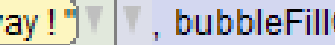

▼, bubbleFillColor C WHITE , duration Ξ2.0

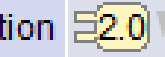

#### Edits codes

This edits codes is used to make advanced or turned your characters or ojects or camera depending on what you chosen to make moved. You can choose the distances and which direction (left,right,forward,backward...)

| (this.loki) turn [LEFT] , 50.5 add detail   |  |
|---------------------------------------------|--|
|                                             |  |
| (this.camera) move CRIGHT , 26.0 add detail |  |
|                                             |  |
| (this.lok) move [FORWARD], =10.0 add detail |  |

## THIS IS MY SCENE:

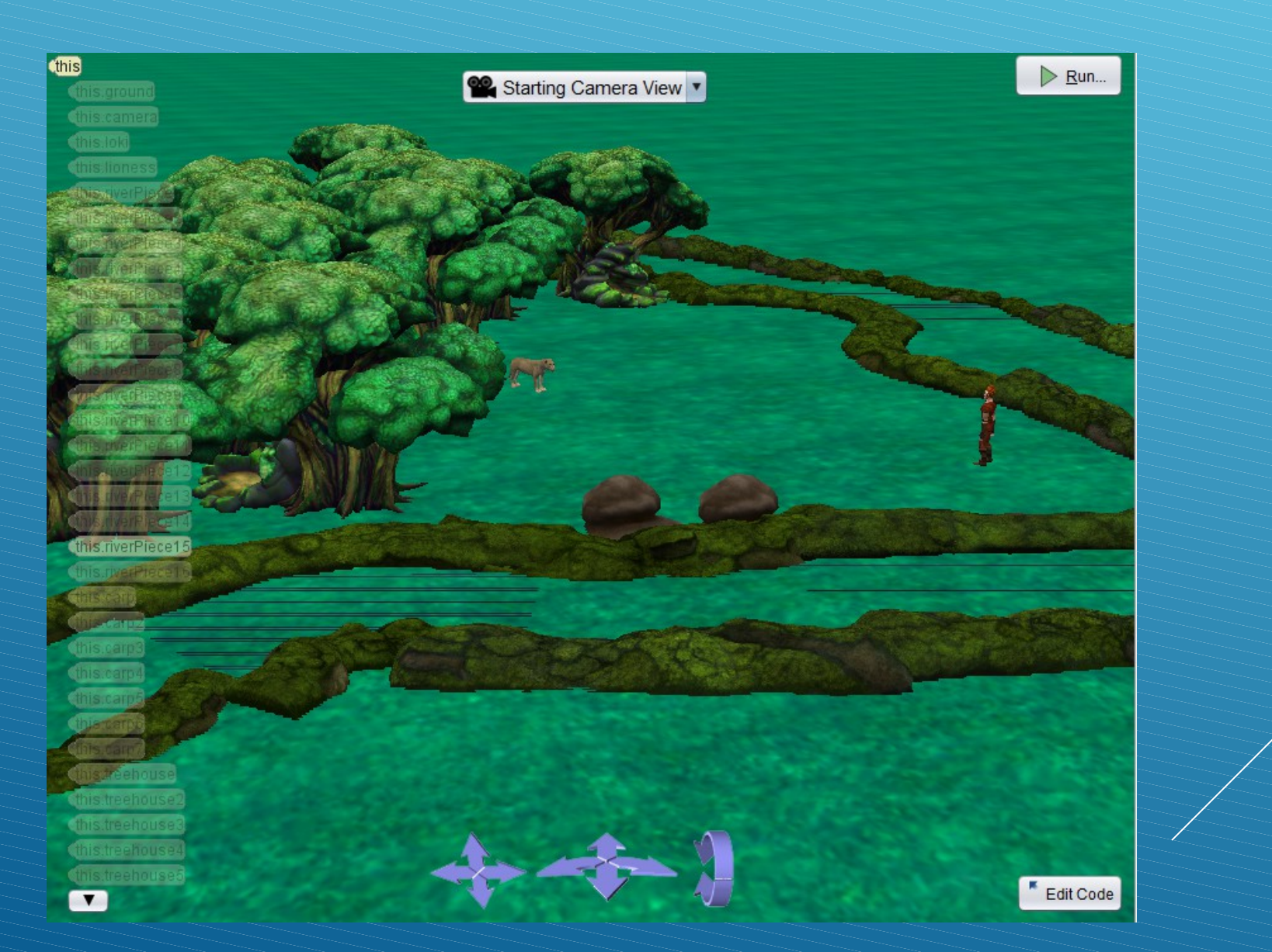

# And my edits codes

| Run                                                                                                    | Scene initializeEventListeners myFirstMethod   declare procedure myFirstM ethod (in order   (this.lok)* say (Hello I'm Loki,I'm doing a collection to get the weapon !)*, duration 20* add detail* (in in order   (this.lok)* move [FORWARD*, 38.0* add detail* (in in order*   (this.lok)* move [FORWARD*, 38.0* add detail* (in in order*   (this.lok)* move [FORWARD*, 38.0* add detail* (in in order*   (this.lok)* move [FORWARD*, 38.0* add detail* (in in order*   (this.lok)* move [FORWARD*, 37.0* add detail* (in in order*   (this.lok)* say (FOR no is a lioness !)* + (fi can't fight, I don't have a weapon, I will have to run away! !)* , bubbleFillColor [WHITE*, duration* |  |
|----------------------------------------------------------------------------------------------------|----------------------------------------------------------------------------------------------------|--|
| Image: Section setup   group by category   Scene   's Editable Procedures (4)   edit   edit   'this performCustom Setup   edit   edit   'this initializeEventListeners   edit   'this handleActiveChanged isActive: "???", activation   edit   'this myFirstMethod   atmosphere   'this setFromAboveLightColor color: "???")   'this setFromBelowLightColor color: "???")   'this setFrogDensity density: "???")   audio   'this playAudio audioSource: "???") | winder sey (accente to a noness) + a (leant right, four nave a weapon, winder to four away), bubblePinCool (winder), out and (his.log) turn [EFT], 50, add detail   (his.log) move [RiGHT], 50, add detail   (his.log) move [FORWARD], 50, add detail   (his.log) say (yes I have a nivers) add detail                                                                                                    |  |